# 9. Data Entry – Registration forms (current version)

- Data Entry starts with the registration forms. Highly secured forms as they are used to document eligibility and inclusion of a patient.
- Prior completing the eCRF registration forms an Eligibility Worksheet available on portal.sakk.ch has to be completed and signed by the treating investigator. (See trial protocol section 7 for details)
- Registration forms have to be completed entirely and correctly as well as in the correct order!

Current registration files (from 2020 on) consists of 2 forms:

- EV Eligibility evaluations
- ER Patient registration (and randomization)
- Depending on the protocol, a pre-registration might also be necessary.
- A form has to be saved and closed (DEC) before the next one can be filled in.
- After all forms are completed, saved and closed, an email will be sent to your attention, confirming the patient's registration

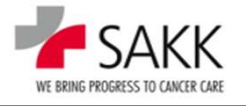

### 9a. Data Entry – Video: registration forms (current version)

| 🕲 SAKK secuTrial x ST - DataCapture - 6.1.0.7 (SAKK) Ti x 🔛 auffordem - LEO: Übersetzung in x +                                                                                                    | - Ø X                                                         |
|----------------------------------------------------------------------------------------------------|---------------------------------------------------------------|
| E -> C 🟠 🔺 Not secure   sakkst02.siak.ch/apps/WebObjects/ST21-productive-DataCapture.woa/1/wo/9b81xEfEktFG0oCLpyWARw_0SAKKP/152.0.1.1.31.NavigationMenuBar.2.11#                                                                                                    | x 😫 🛊 😝 E                                                     |
| VERSING RULES TO LONG OF STATUS TO LONG OF STATU | Timo left: <b>39:46</b><br>Centre   Help   Logout             |
| > Welcome > CH-0999 Bern/TrainingCenter 23/18 > Patient 2318_014                                                                                                    | My Reports   Patient   New patient   Select (Patient, Centre) |
| Visit plan Adverse Events                                                                                                    |                                                               |
| Planed visits 2402.21                                                                                                    |                                                               |
| Eligibility 🕤                                                                                                    |                                                               |
| Medical History                                                                                                    |                                                               |
| Tumor Assessment                                                                                                    |                                                               |
| Clipping Procedure                                                                                                    |                                                               |
| Clinical Examinations                                                                                                    |                                                               |
| Intervention                                                                                                    |                                                               |
| Pathology                                                                                                    |                                                               |
| Follow Up                                                                                                    |                                                               |
| ⊘ Patient                                                                                                    |                                                               |

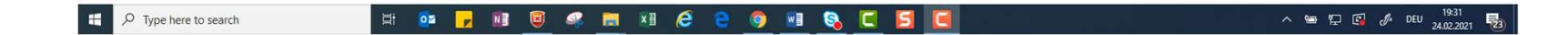

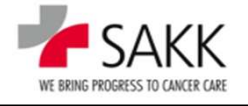

### 9. Data Entry - What to take away from the video

- Trying to save an eCRF form always initiates an internal data validation.
- Missing or incorrect data will trigger 'Warnings'.
  - 'Warnings' can be setup as 'Hard'- (HC) or 'Soft'- (SC) Checks
- The existence of HC Warnings (red) on a form prevents any saving of data!
- The existence of SC Warnings (orange) on a form requires repeated saving, if new or modified data need to be saved!
- If there are no data to be saved, a form can be left using the 'Cancel' button.
- If data should be saved, there are two options:
  - Using the '**Save'** button  $\rightarrow$  only saves the data
  - Using the 'Save + close entry' button → saves the data and gives the form a new status:
     Data Entry Complete (DEC) green colored icons

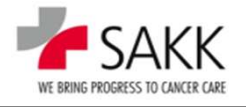

# 9. Data Entry Complete (DEC) - a fundamental concept in sT

- In order to save the data of a form you can click on the 'Save' button or on 'Save + close entry'. Cancel Save Save + close entry
- If you enter data but you cannot complete the whole form, you can use the 'Save' button, to revisit and finalize it later. (Only if there is no HC Warning on the form!)
- Do this only if you are sure to have the data soon. Otherwise, rather follow up as described below and reopen the form later, respectively wait for queries asking to record the missing data.

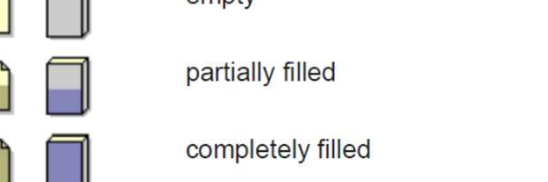

If you have completed the form and there is no information to be added later on, you <u>must</u> close the data entry with the "<u>Save + close entry</u>" button.

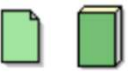

data entry complete

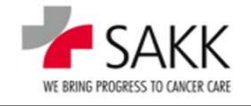

# 9. Data Entry Complete (DEC) - a fundamental concept in sT

- Forms closed with 'Save + close entry' cannot be edited anymore unless you use the 'Reopen data entry' button. Reopen data entry
- Closed forms are a trigger for source data verification (SDV) by the CRA or data validation by Data Management → Queries.
- As soon as one of these processes have been started, the 'Reopen data entry' button will no longer be available.
- To modify a DEC form, ask the responsible CRA or DM to put a new Query in the section of the form you like to update. This will open only this section.

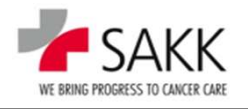

### 9b. Data Entry - Video: Saving data; Data Entry Complete (DEC)

| INC MODESS TO OWOR CARE Project SAKK 23/16         | Country Switzerland<br>(28_011) Patient UPN 2316_0624 Rand-Gr Arm A: ALND                               | Time left: 39:50<br>  Welcome   Help   Logout                 |
|----------------------------------------------------|----------------------------------------------------------------------------------------------------|---------------------------------------------------------------|
| come > Patient 2316_0624                           |                                                                                                    | My Reports   Patient   New patient   Select (Patient, Centre) |
| sit plan Adverse Events Surgical procedu           | res Radiotherapy Systemic treatment Pathology PRF                                                       |                                                               |
| Pre-registration Elig<br>nned visits 06.04.21 07.0 | Registration<br>bility Randomization Baseline SG - Week 1 Next visit<br>4.21 07.04.21 08.04.21 09.04.21 |                                                               |
| jibility - Pre-registration $_{igodot}$            | _                                                                                                    |                                                               |
| jibility - Registration 🕞                          |                                                                                                    |                                                               |
| ndomization                                        |                                                                                                    |                                                               |
| dical History                                      |                                                                                                    |                                                               |
| sical Examinations                                 |                                                                                                    |                                                               |
| ality of Life                                      |                                                                                                    |                                                               |
| Patient Ovisit O                                   | /isit ⊖Visit ⊖Visit ⊖Visit                                                                              |                                                               |
|                                                    | 6                                                                                                    |                                                               |
|                                                    |                                                                                                    |                                                               |
|                                                    |                                                                                                    |                                                               |
|                                                    |                                                                                                    |                                                               |
|                                                    |                                                                                                    |                                                               |

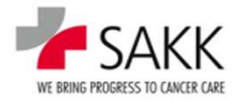

# 9. Data Entry - Addendum: Older Registration forms

- In older trials, we have more 3 or 4 registration forms. Plus pre-registration and randomization forms if applicable.
  - ER Information on patient registration
  - IE Inclusion / exclusion criteria (separate forms in very old trials)
  - EV Eligibility evaluations
- The principles of completing them are similar to what we have seen previously for the latest version of the registration forms.
- The differences are:
  - the order of the forms is different. However, as long as you complete them from the left to the right you do not need to care.
  - and more important, the treating investigator has to provide his signature on the previously completed and printed eCRF ER form. (See protocol section 7 for details)

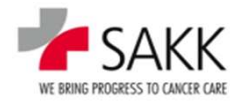

### 9c. Data Entry – Video: Older registration forms

| With Revenues to concern a structure of the structure of the structure of | Welcome   Help   Logou                                        |  |  |
|----------------------------------------------------------------------------------------------------|---------------------------------------------------------------|--|--|
| /elcome > Patient 2316_0622                                                                                                    | My Reports   Patient   New patient   Select (Patient, Centre) |  |  |
| Visit plan Adverse Events Surgical procedures Radiotherapy Systemic treatment Pathology PRF                                                                                                    |                                                               |  |  |
| Registration                                                                                                    |                                                               |  |  |
| Pre-registration Eligibility Randomization Next visit<br>Planned visits 18.02.21 19.02.21 19.02.21                                                                                                    |                                                               |  |  |
| Eligibility - Pre-registration                                                                                                    |                                                               |  |  |
| Eligibility - Registration                                                                                                    |                                                               |  |  |
| Randomization                                                                                                    |                                                               |  |  |
| ⊖ Patient ⊖ Visit ⊖ Visit ⊙ Visit                                                                                                    |                                                               |  |  |

6

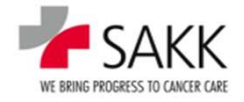

### 9. Data Entry - Important data entry rules

- The latest version of Data Entry rules can be found in the current version of the General User Manual section 7.
- Relevant for a specific study are the instructions given in the respective Trial Specific Manual.

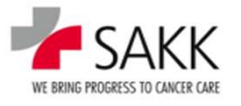

# 9d. Data Entry – Video: Data Entry Principles I (eCRF sections, dates, radio-button, subordinate data fields, free text fields, 'Comments' section)

| > Welc                                  | ome > Patient 3819_024 > Baseline > Physical ex     | amination                                                                     |                                                                                                    |                                                                                                    | My Reports |
|-----------------------------------------|-----------------------------------------------------|-------------------------------------------------------------------------------|----------------------------------------------------------------------------------------------------|----------------------------------------------------------------------------------------------------|------------|
| PE                                      | PHYSICAL EXAMINATION                                |                                                                               |                                                                                                    |                                                                                                    |            |
|                                         | PHYSICAL EXAMINATION                                |                                                                               |                                                                                                    |                                                                                                    |            |
|                                         | Was the physical examinatio                         | n performed?                                                                  | ⊖ OYes ONo                                                                                                    |                                                                                                    |            |
|                                         | Examination date                                    |                                                                               | ⊖ dd.mm.yyyy 🗔                                                                                                    |                                                                                                    |            |
|                                         | Result                                              |                                                                               | ⊖ ONormal OAbnormal                                                                                                    |                                                                                                    |            |
|                                         | VITAL SIGNS                                         |                                                                               |                                                                                                    |                                                                                                    |            |
|                                         | Were vital signs collected?<br>⊙ Yes ONo            |                                                                               | Θ                                                                                                    | ssessment date                                                                                                    |            |
|                                         |                                                     | Result                                                                        | Clinically significant                                                                                                    | Assessment date<br>(Enter dates below only if different<br>from assessment date on top)                                       | Not done   |
|                                         | Heart rate                                          | ⊖ bpm                                                                         | ⊖ ONo OYes                                                                                                    | ⊖ dd.mm.yyyy 🖼                                                                                                    | Θ          |
|                                         | Systolic blood pressure<br>Diastolic blood pressure | ⊖ mmHg<br>⊖ mmHg                                                              | ⊖ _No _Yes                                                                                                    | O dd mm, yyy 🖼                                                                                                    | Θ          |
|                                         | Body temperature<br>Body weight                     | ⊖°C                                                                           | ⊖ No Yes                                                                                                    |                                                                                                    | Θ 🗆<br>Θ 🔲 |
|                                         | Height                                              | ⊖ cm                                                                          |                                                                                                    | ⊖ dd mm yyy                                                                                                    |            |
|                                         | COMMENTS                                            |                                                                               |                                                                                                    |                                                                                                    |            |
|                                         |                                                     | To add a comment, press the MORE button.<br>Please use English language only. |                                                                                                    |                                                                                                    |            |
|                                         | Mone<br>No. E                                       |                                                                               |                                                                                                    |                                                                                                    |            |
| Last signed by<br>at<br>Project version | -                                                   | Validity Not s<br>Signature meaning                                           | gned                                                                                                    |                                                                                                    | Language   |
|                                         |                                                     | Date: 17.06.2021 - 12:14 (CEST) UPN: 3                                        | Cancel Save Cancel Save Cancel Save Cancel Save Cancel Save Cancel Save Cancel Project SAKK 38/19 (07 06 20 819_024 Baseline: 14.11.2020 (CET) Form family: Physica | ose entry<br>21 - 10-16-52 (CEST)) Centre: SAKK 38/19Training Country: Switzerland<br>Examinations Form: Physical examination |            |
|                                         |                                                     |                                                                               |                                                                                                    |                                                                                                    |            |

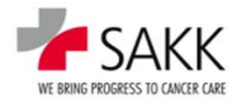

## 9. Data Entry – Data Entry Principles II – Repetition Groups

- To complete a flexible number of records with identical items, so called 'Repetition Groups' are used.
- A 'Repetition Group' can be identified on the eCRF by the 'More' button, that comes with it.
- Typical eCRFs with a 'Repetition Group' are Casenodes like Adverse Event or Concomitant Medication.
- Regular visit forms can come with it too, as shown in the 'Data entry principles I' video by presenting how to add and delete records within the 'Comments' section.

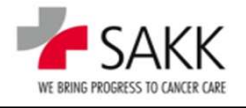

# 9. Data Entry – Data Entry Principles II – Casenodes

- Previously we learned that all forms have to be set on status Data Entry Complete (DEC) to allow CRA and DM to follow up on them.
- There is now an exception to it. The latest generation of Casenodes, used to document data in an ongoing manner, does not require the DEC status anymore and hence can be completed continuously even after SDV or Query allocation.

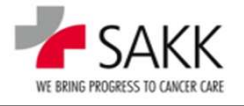

#### 9e. Data Entry – Video: Data Entry Principles II – Casenodes / Repetition Groups

| > Welcome > SAk | Welcome > SAKK 38/19Training > Patient 3819_020 |                                            |                       |     |  |  |  |  |
|-----------------|-------------------------------------------------|--------------------------------------------|-----------------------|-----|--|--|--|--|
| Visit plan      | Adverse Events (2)                              | Drug Accountability/Exposure Acalabrutinib | Additional Treatments | PRF |  |  |  |  |
|                 |                                                 |                                            |                       |     |  |  |  |  |
| Concomitant m   | edication                                       | <sub>⊖</sub> □                             |                       |     |  |  |  |  |
| CNS prophylax   | is after trial treatmen                         | t phase 🔋 📄                                |                       |     |  |  |  |  |
| Radiotherapy    |                                                 | ₀                                          |                       |     |  |  |  |  |
|                 |                                                 |                                            |                       |     |  |  |  |  |
|                 |                                                 |                                            |                       |     |  |  |  |  |
|                 |                                                 |                                            |                       |     |  |  |  |  |
|                 |                                                 |                                            |                       |     |  |  |  |  |
|                 |                                                 |                                            |                       |     |  |  |  |  |
|                 |                                                 |                                            |                       |     |  |  |  |  |
|                 |                                                 |                                            |                       |     |  |  |  |  |
|                 |                                                 |                                            |                       |     |  |  |  |  |
|                 |                                                 |                                            |                       |     |  |  |  |  |

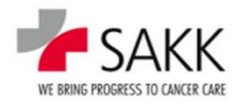

# 9. Data Entry – Data Entry Principles III – Catalogs

- In SAKK trials the following catalogs are used:
  - CTCAE for Adverse Events and Baseline Symptoms
  - ATC for medication

For medication, alternatively free text fields without a catalog can be provided or dropdown menus with predefined options.

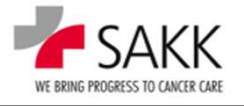

# 9f. Data Entry – Video: Data Entry Principles III – CTCAE

|                                         | AKK     Date<br>CRC/investigator     26.07.2021 - 16.26 (CEST)     Patient     UPN 3819_022       2. AE Adverse Event     26.07.2021 - 12.30.27 (CEST))     Patient     UPN 3819_022       2. AE Adverse Event     SAKK 38/19 (22.07.2021 - 12.30.27 (CEST))     Form family       Adverse Event     Adverse Event                                                                                                    | Time left: 36:48<br>  Back   Reload   Help   Logout |
|-----------------------------------------|----------------------------------------------------------------------------------------------------|-----------------------------------------------------|
| ⊖ SWelco                                | come > Patient 3819_022 > AE Adverse Event                                                                                                    | My Reports                                          |
| 2.                                      | ADVERSE EVENT                                                                                                    |                                                     |
|                                         | Adverse Event Term CTCAE v5.0                                                                                                    |                                                     |
|                                         | Document AEs for Cohort A & B patients only!<br>Leave the form using the CANCEL button, to not set up the AE.                                                                                                    | Query                                               |
| Catalog                                 | System organ class (SOC)  Term O                                                                                                    | Query                                               |
|                                         | Specify 'other' here:                                                                                                    | Query                                               |
|                                         | AEs of special interest (AESIs) are Ventricular arrhythmias e.g.: ventricular tachycardia, ventricular fibrillation, etc.                                                                                                    | Query                                               |
|                                         | Is this event an adverse event (SAE)? O No Yes<br>Is this event a serious adverse event (SAE)? O No Yes                                                                                                    |                                                     |
|                                         | DEVELOPMENT                                                                                                    |                                                     |
|                                         | AE - Development 1                                                                                                    |                                                     |
|                                         | Start date     Grade     Relation to Acalabrutinib     End date     Ongoing       O     -     -     -     -     -     -     -     -     -     -     -     -     -     -     -     -     -     -     -     -     -     -     -     -     -     -     -     -     -     -     -     -     -     -     -     -     -     -     -     -     -     -     -     -     -     -     -     -     -     -     -     -     -     -     -     -     -     -     -     -     -     -     -     -     -     -     -     -     -     -     -     -     -     -     -     -     -     -     -     -     -     -     -     -     -     -     -     -     -     -     -     -     -     -     -     -     -     -     -     -     -     -     -     -     -     -     -     -     -     -     -     -     -     -     -     -     -     -     -     -     -     -     -     -     - <td< td=""><td>Query</td></td<> | Query                                               |
|                                         |                                                                                                    |                                                     |
| Last signed by<br>at<br>Project version | - Valdity Not signed<br>Signature meaning                                                                                                    | Language                                            |
|                                         | Cancel Save Date: 26.07.2021 - 16.26 (CEST) CRC/Investigator: CRC training 30/19 Project: SAKK 30/19 (22.07.2021 - 12.30.27 (CEST)) Centre: SAKK 30/19Training Country: Switzerland UPN: 3319_022 2. AE Adverse Event: 26.07.2021 (CEST) Form family: Adverse Event: Form. AE Adverse Event                                                                                                    |                                                     |

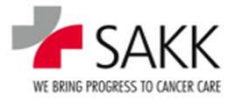

9g. Data Entry — Video: Data Entry Principles IV – document medication & ATC

Soon to come

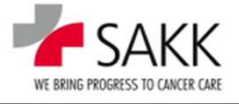

# 9. Data Entry – AE and SAE

- AEs have to be recorded according to trial protocol chapter 10
- **SAEs** according to trial protocol chapter 11.
- For trials with a paper based SAE reporting process, each SAE reported requires an AE form to be completed in addition with equivalent data.
- For trials with eSAE process, no such separate AE needs to be reported anymore, as it is integrated in the eSAE form.
- AEs, which happen prior to the start of trial treatment, are considered as Baseline Symptoms.
- Baseline Symptoms are documented separately under the form family: Medical History.
- Baseline Symptoms, which are worsening after trial treatment start, have to be documented as AEs from the time point of worsening. (Check the protocol for possible restrictions regarding this rule).
- Always check the trial protocol and TSM for special requirements not covered above.

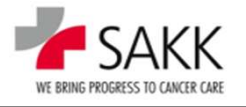

# **9h. Data Entry** – Video: old AE and eSAE forms

| INE BRING PROGRESS TO CARCER CARE Pro | C/Investigator CRC train<br>bject SAKK 19 | ning 19/17<br>/17 (2.1_006) | Country S<br>Patient U  | witzerland<br>PN 1917_037 |                         |                        |                         |                        | Time left:<br>  Welcome   Help                        |
|---------------------------------------|-------------------------------------------|-----------------------------|-------------------------|---------------------------|-------------------------|------------------------|-------------------------|------------------------|-------------------------------------------------------|
| elcome > Patient 1917_0               | me > Patient 1917_037                     |                             |                         |                           |                         |                        |                         |                        | My Reports   Patient   New patient   Select (Patient) |
| Visit plan Adverse                    | Events Further syste                      | mic anti-cancer             | treatment               | Central PD-L1             | testing                 | PRF                    |                         |                        |                                                       |
| ſ                                     | Pre-Treatment Phase                       | Cyc                         | le 1                    | Cy                        | /cle 2                  | с                      | ycle 3                  | Cycle 4                |                                                       |
| lanned visits                         | Pre-Treatment Phase<br>06.05.21           | C1 - Day 1<br>07.05.21      | C1 - Day 15<br>20.05.21 | C2 - Day 1<br>02.06.21    | C2 - Day 15<br>16.06.21 | C3 - Day 1<br>30.06.21 | C3 - Day 15<br>14.07.21 | C4 - Day 1<br>06.08.21 |                                                       |
| igibility                             | •                                         |                             |                         |                           |                         |                        |                         |                        |                                                       |
| edical History                        | ₀                                         |                             |                         |                           |                         |                        |                         |                        |                                                       |
| ysical Examinations                   |                                           | <mark>ی</mark>              | <u>ی</u>                | <u>ی</u>                  | <u>ی</u>                | ⊚                      | ⊚                       | ₀                      |                                                       |
| b Assessments                         |                                           | <u>ی</u>                    |                         | <u>ی</u>                  | 0                       | •                      | ₀                       | 0                      |                                                       |
| estionnaires                          | ⊚□                                        | ⊜                           |                         | ⊜□                        |                         | ⊜                      |                         | ⊚□                     |                                                       |
| nor Assessments                       |                                           |                             |                         |                           |                         | ₀                      |                         |                        |                                                       |
| I Drug Exposure                       |                                           | ø                           |                         | <mark>⊗</mark> ∲          |                         | ⊜                      |                         | ₀□                     |                                                       |
| d of Treatment                        |                                           |                             |                         |                           |                         |                        |                         |                        |                                                       |
| llow up                               |                                           |                             |                         |                           |                         |                        |                         |                        |                                                       |
| Patient                               | Visit                                     | Visit                       |                         | C Visit                   |                         | ⊖ Visit                | ⊖ Visit                 | ⊖ Visit                |                                                       |

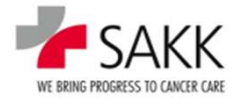

# **9i. Data Entry** – Video: Latest AE and eSAE forms

Soon to come

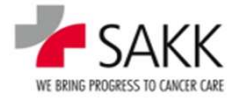